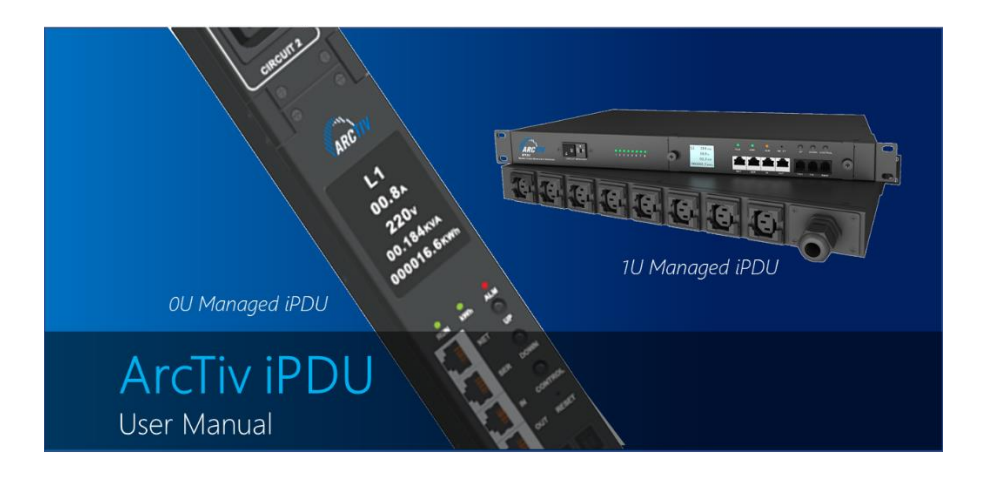

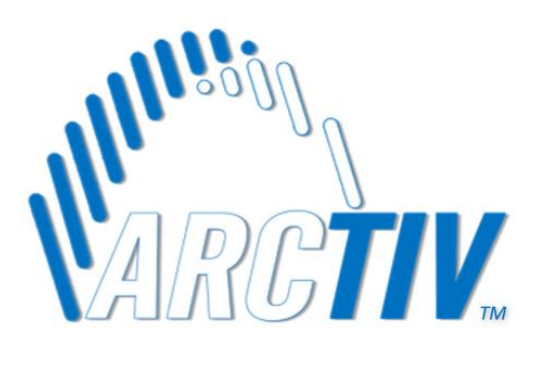

ARCTIV Logo is a registered trademark of ArcTiv Technology Co., Ltd.

© Copyright 2021 ARCTIV Technologies, LLC, USA. All rights reserved. No part of this document may be reproduced in any way without the expressed written approval of ARCTIV Technologies, LLC.

| 1. PRODU | JCT OVERVIEW                            | 3  |
|----------|-----------------------------------------|----|
| 1.1      | Safety                                  | 3  |
| 1.2      | Introduction                            | 3  |
| 1.3      | Product Scope                           | 4  |
| 2. FUNC  | TIONS & START-UP                        | 5  |
| 2.1      | Functional Overview                     | 5  |
| 2.2      | Product Pictures and Functional Diagram | 6  |
| 3. HARD  | WARE INSTRUCTION                        | 8  |
| 3.1      | Network Module                          | 8  |
| 3.2      | System Initialization                   | 8  |
| 3.3      | Hardware Settings                       | 9  |
| 3.4      | Daisy Chain                             | 10 |
| 4. SOFT\ | WARE INTRODUCTION                       | 13 |
| 4.1      | Software Overview                       | 13 |
| 4.2      | Access Methods                          | 13 |
| 5. TECHI | NICAL SPECIFICATIONS                    |    |
| 6. WARR  | ANTY & SERVICE                          |    |

## 1. PRODUCT OVERVIEW

### 1.1 Safety

#### Precautions for safe use

In order to use the equipment correctly and safely, please read the safety precautions carefully before using the equipment, and strictly follow the precautions.

- Handle with care during transit or installation.
- Ensure that the equipment is reliably grounded before use.
- The rated voltage used to connect AC distribution system must not exceed the allowable range of PDU product identifier.
- Maximum load must not exceed PDU rating.

#### Maintenance requirements

- Changes to the network module and output modules must be operated by professional and technical personnel.
- Because the PDU output module base is charged, ensure proper insulation and protection during the maintenance of the equipment.
- Before disassembling the output module, please remove all outlet loads and prohibit replacing the output module with load.
- When installing the output modules, please pay careful attention to the direction of the module installation. Do not reverse installation, to avoid damage to the product.

### 1.2 Introduction

The ArcTiv iPDU series includes a modular outlet design allowing the user to customize the outlet sections while maintaining a common platform design. The outlets are offered in standard options and can be modified or replaced in the field. The 0U PDU's are also offered in low-profile configurations via high-density outlet designs and hydraulic magnetic circuit breakers.

## 1.3 Product Scope

The product line is offered in 3 standard ranges:

- Metered Input
- Metered Outlet
- Managed (Switched and Metered Outlet)

The standard features for each range include:

| Feature                                                           | Metered<br>Input | Metered<br>Outlet | Managed |
|-------------------------------------------------------------------|------------------|-------------------|---------|
| Monitoring of each phase<br>(Energy, Power, PF, Voltage, Current) | •                | •                 | •       |
| Steel Chassis                                                     | •                | •                 | •       |
| Hot-swap Network Module                                           | •                | •                 | •       |
| Hot-swap Outlet Module                                            | •                | •                 | •       |
| Environmental Monitoring                                          | •                | •                 | •       |
| Phase-Level Threshold Settings<br>(Voltage, Current)              | •                | •                 | •       |
| Outlet-Level Monitoring<br>(Energy, Power, Current)               |                  | •                 | •       |
| Outlet-Level Switching<br>(Synchronous Delay)                     |                  |                   | •       |

## 2. FUNCTIONS & START-UP

### 2.1 Functional Overview

#### Monitoring function

Through the local LCD screen, the user can view the following:

- Current, voltage, energy consumption & power of each phase
- Baud rate, serial communication address, daisy chain address, device series, IP address
- Temperature & humidity status
- Current & power consumption of each individual outlet

#### Outlet switching function

Switching On/Off each individual outlet and circuit breaker, set up the power on/off delay, return to zero for power consumption at phase or outlet level.

#### Retain outlet status

Retain the former state of each outlet after restart.

#### User defined alarm

Triggered when thresholds of total current, individual outlet current or temperature & humidity are exceeded

#### System default alarm

When the total rating current, individual rating current are exceeded or temperature & humidity thresholds are exceeded.

#### Various alarm methods

Buzzer sounds, Alarm indicator flashes, value displayed in red from Web interface, flashing red LCD screen, alarm logs, E-mail notification and SNMP trap

#### User management

User permission configuration (User can be set as administrator or normal user).

#### Access methods

Web Interface, Telnet command line, Modbus, SNMP (v1, v2c, v3), Serial console

- LCD screen energy-saving mode and mute alarm buzzer
- Multi-user operation system & browser and remote software update.

#### - 5 -

## 2.2 Product Pictures and Functional Diagram

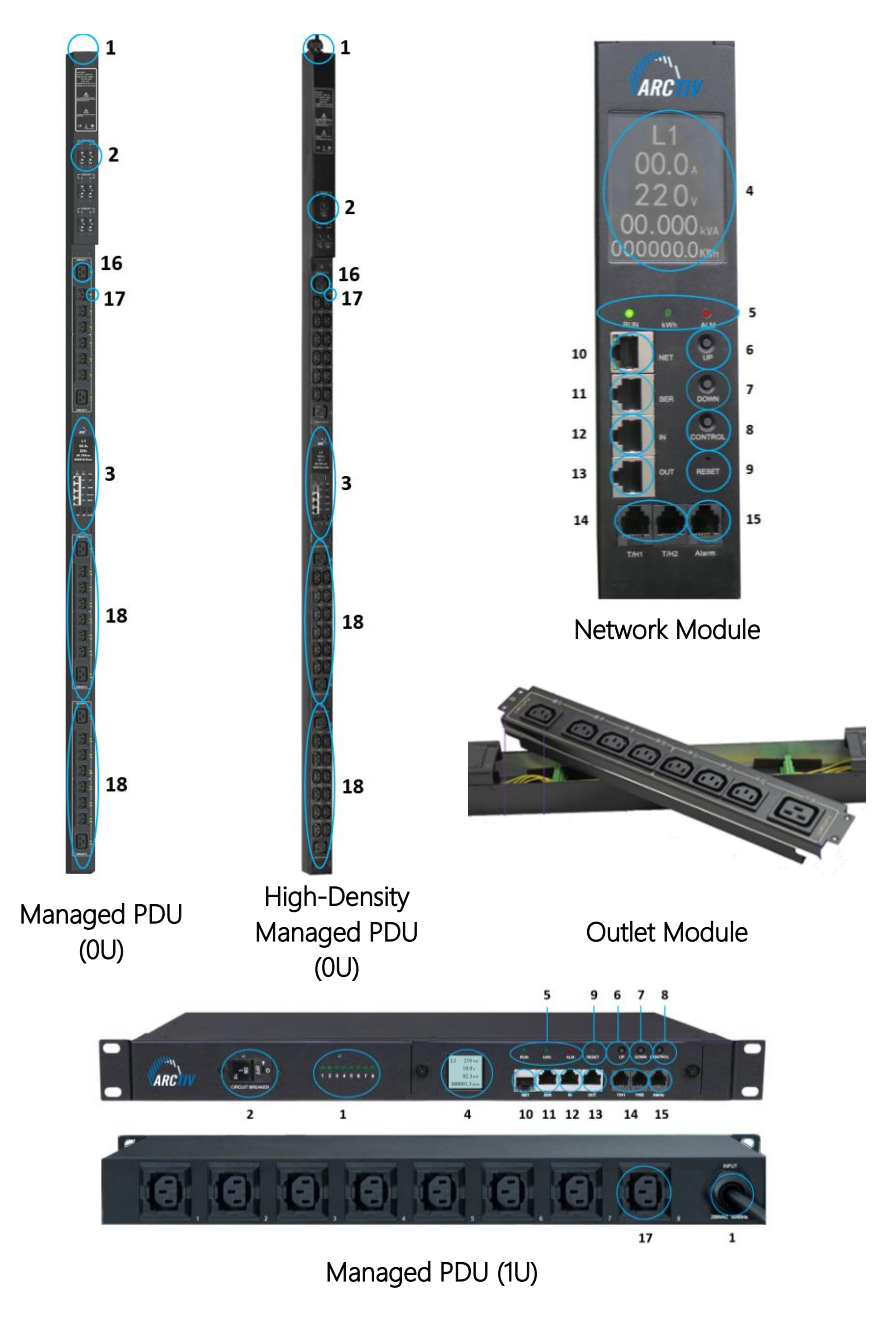

- 6 -ARCTIV iPDU User Manual M-0010--Rev 2

- 1. Input power cord
- 2. Hydraulic circuit breaker
- 3. Network module
- 4. LCD screen
- 5. Operation indicator (RUN, kWh, ALM)
- 6. UP: Scroll up to the previous page
- 7. DOWN: Scroll down to the next page
- 8. CONTROL: Confirm and flip button
- 9. RESET: Reset button
- 10. NET: 10/100M Ethernet port
- 11. SER: Serial port MODBUS Supported)
- 12. IN: Daisy Chain port Connect to the OUT port of previous PDU
- 13. OUT: Daisy Chain port; Connect to the IN port of next PDU
- 14. **T/H1** temperature and humidity sensor port 1. **T/H2:T** temperature and humidity sensor port 2.
- 15. Alarm: Audible and visual alarm port
- 16. Outlet LED indicator
- 17. Outlet sockets
- 18. Outlet modules

### 3. HARRDWARE INSTRUCTIONS

#### 3.1 Network Module

| Item          | Function                    | Instruction                                                                                                    |
|---------------|-----------------------------|----------------------------------------------------------------------------------------------------|
| RUN           | <b>RUN</b> Indicator        | Status: Flashing every second                                                                                                    |
| kWh           | kWh Indicator               | Status: Flashing frequency depends on the connected load                                                                                                    |
| ALM           | Alarm Indicator             | Status: Flashing when threshold is exceeded                                                                                                    |
| NET           | Ethernet Port               | LAN / WAN communication port                                                                                                    |
| SER           | Serial Port                 | RS-485 Serial communication port                                                                                                    |
| IN            | Daisy-Chain Port            | Connect to the OUT port of previous iPDU                                                                                                    |
| OUT           | Daisy-Chain Port            | Connect to the IN port of the next iPDU                                                                                                    |
| CONTROL       | Control Button              | Press to view the iPDU status & configuration. Restore to factory settings: Press and hold the control button, then press RESET button to restore to factory settings. |
| UP            | Page Up                     | Scroll up to the previous page                                                                                                    |
| DOWN          | Page Down                   | Scroll down to the new page                                                                                                    |
| RESET         | <b>RESET Button</b>         | Restart system                                                                                                    |
| LCD<br>Screen | View Status                 | Display the power data and alarm status                                                                                                    |
| T/H           | Temp / Humid<br>Sensor Port | Connect to temperature & humidity sensors                                                                                                    |

#### 3.2 System Initialization

When powering on the PDU, the boot animation starts, then the buzzer sounds and the RUN indicator flashes. It starts in the normal working mode, after the unit has initialized and the LCD has started displaying the power data.

Press the UP/DOWN button to view the PDU information including the input voltage / current / power consumption of each phase, temperature/humidity status, baud rate, Modbus communication code, Daisy chain code, IP address and device series.

Press the CONTROL button to view the current/power/power consumption of individual outlet.

Press and hold the CONTROL button for 4 seconds to back to the input voltage / current / power consumption of each phase.

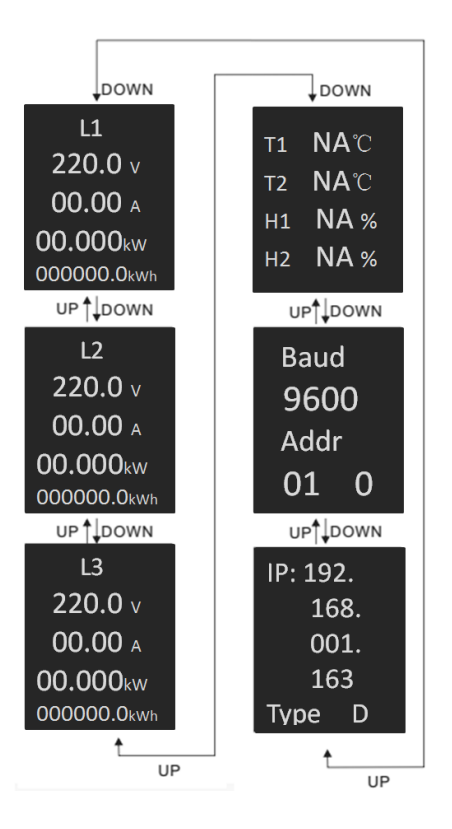

## 3.3 Hardware Settings

### Restore to factory settings

Press and hold the CONTROL button to power on the PDU at the same time (Or press and hold the CONTROL button and press RESET button at the same time) until the RUN indicator is flashing.

### Buzzer mute button

Press and hold the CONTROL button for 4 seconds, then press the UP button within 1 second to enable or disable the alarm buzzer.

- 9 -

## Address code settings

Turn to the Baud rate and Address code page by press the UP or DOWN button, then press and hold the CONTROL button for 4 seconds. When an "S" is displayed in the upper right corner of the LCD screen, press the DOWN button to select the digit of the Modbus address and press UP button to set digit value from 0 to 9. Press CONTROL button to save the settings and PDU will restart.

## 3.4 Daisy Chain

### Ethernet Daisy Chain

Supports daisy chain up to 4 PDUs (1 master and 3 slaves) so the user can manage multiple PDUs from one IP address through the web interface. Daisy chain schematic is as follows:

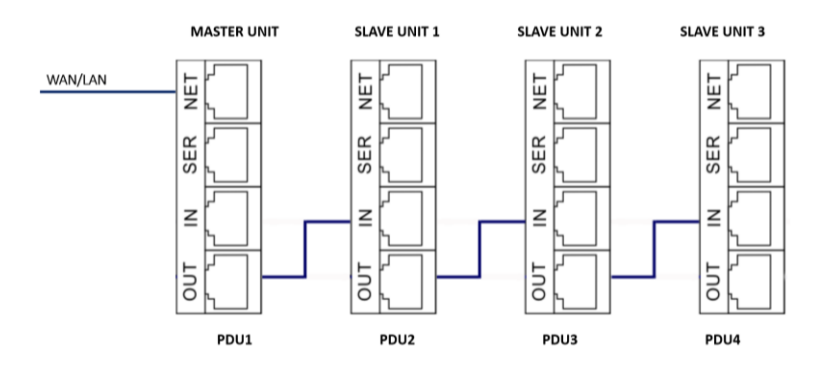

### Ethernet Daisy Chain settings

- 1) Log in each PDU, and configure the Work mode (Master unit or Slave unit) on Device Manage page.
- Connect the NET port from the Master Unit to the WAN/LAN. Daisy chain the other PDU's by connecting the OUT port to the IN port of the next PDU. Connect all 3 Slave unit by the same method (see Figure above).
- Access the Master unit through the Web interface and check the status of all the Slave units. If all are readable, daisy chain is successful WAN/LAN.

Note: Only the same product series can support the Daisy chain connection. Single phase and Three phase series cannot Daisy chain together.

- 10 -

## Star Connection

Supports unlimited Star connection up to unlimited PDU through a HUB.

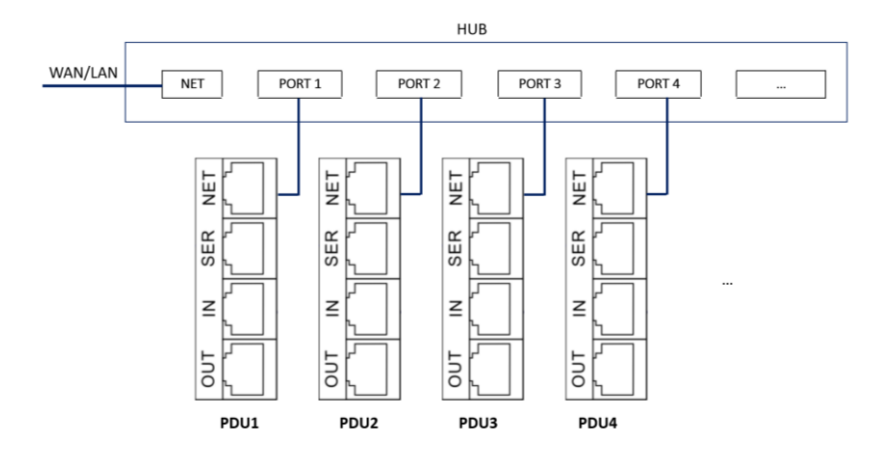

#### Serial Connection settings

The Modbus-RTU protocol is used for the Star connection. The MODBUS Serial Server connects to the Bus arbiter, the RS485 port from the Bus arbiter connects to the SER port from each PDU. Serial connection can support up to 32 PDUs together. See figure below.

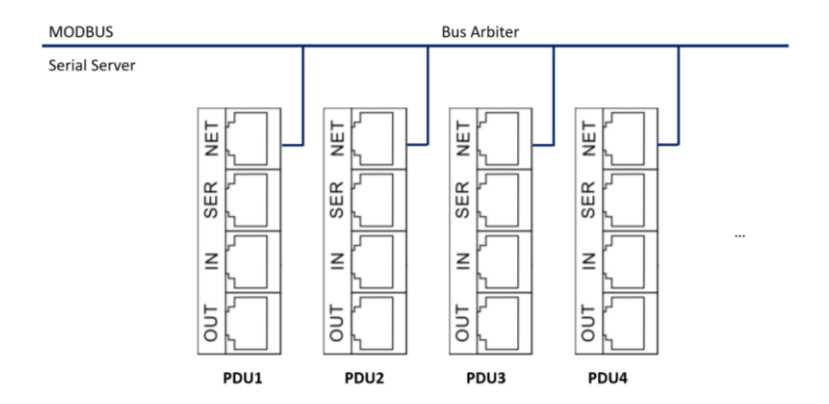

- Log on to Web interface of each PDU to configure the serial communication code from the Modbus address code on Device Manage page
- 2. The Master unit collects the data from the SER port through the RS 485 serial communication cable.

- 11 -ARCTIV iPDU User Manual M-0010--Rev 2 The Modbus-RTU protocol is used here for the Star connection, The MODBUS Serial Server connect to the IN port from the first PDU. Daisy chain cable connect the first PDU OUT port to the IN port of the second PDU. Connect all 32 Slave unit by the same way (see Figure above) Serial connection can support up to 32 PDUs together. See figure as below.

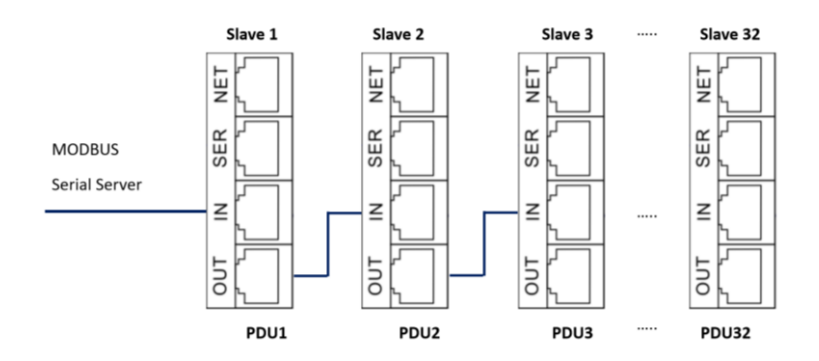

- Log on to Web interface of each PDU to configure the serial communication code from the Modbus address code on Device Manage page
- 2) The Slave1 unit collects the data from the IN port through the RS 485 serial communication cable.

## 4. SOFTWARE INTRODUCTION

#### 4.1 Software Overview

The PDU is equipped with and embedded software system which provides network services including WEB server, SNMP, Telnet, SMTP/SMTPS, MODBUS, NTP and etc. The User can access the PDU through the Web Interface or other methods, simultaneously.

#### 4.2 Access Methods

Access through the Web Interface through the following:

- Supports browsers (IE, Google chrome, Firefox, etc.)
- SNMP V1, V2c, V3
- Command line interface (telnet)
- Serial communication MODBUS RTU

#### Web Interface

Open a browser and enter the default IP address (default IP address: 192.168.1.163), the login window will pop up (see below).

| Usemame: admin     |
|--------------------|
| Password:          |
| with Logn within a |
|                    |

Fill in the correct user name and password (Factory default login name is admin, password is admin) to login the main interface. The main interface is designed with three major screen sections shown in the following screenshot.

## iPDU - Main Interface

| ARC IPDU                 |                | Devi   | ce State Settings | Device      | Network     | User         | Logs System                |              | ტ 中文 Englis     |
|--------------------------|----------------|--------|-------------------|-------------|-------------|--------------|----------------------------|--------------|-----------------|
| Device Information       |                | Number | Name              | Voltage (V) | Current (A) | Power        | r Factor Active Power (kW) | Energy (kWh) | Circuit Breaker |
| PDU: Master •            |                | 1      | L1                | 219.7       | 0.00        | 0.           | .00 0.000                  | 0.0          | Closed          |
|                          |                | 2      | L2                | 219.7       | 0.00        | 0.           | .00 0.000                  | 3.0          | Closed          |
| Version : 3P/3C/24 2.10. | 10.10          | 3      | L3                | 219.8       | 0.00        | 0.           | .00 0.000                  | 0.8          | Closed          |
| Work Mode : Master       |                | Number | Name              | Current     | (A)         | Power Eactor | Active Downs (MM)          | Energy (MMb) | ONIOFE Status   |
| Input : Three Phase      |                |        | Output1           | Current     | (~)         | 0.00         | 0.000                      | Chargy (kmi) | ON              |
| Level : Outlet Monitori  | na & Switching | 2      | Output?           | 0.00        |             | 0.00         | 0.000                      | 0.0          | ON              |
| Level : Codet monitori   | ig a ownering  | 3      | Output3           | 0.00        |             | 0.00         | 0.000                      | 0.0          | ON              |
|                          |                | 4      | Output4           | 0.00        |             | 0.00         | 0.000                      | 0.0          | ON              |
| Environment Status       |                | 5      | Output5           | 0.00        |             | 0.00         | 0.000                      | 0.0          | ON              |
| Temperature 1 NA         | °C             | 6      | Output6           | 0.00        |             | 0.00         | 0.000                      | 0.0          | ON              |
| Relative Humidity 1 NA   | %              | 7      | Output7           | 0.00        |             | 0.00         | 0.000                      | 0.0          | ON              |
| Temperature 2 NA         | °C             | 8      | Output8           | 0.00        |             | 0.00         | 0.000                      | 0.0          | ON              |
| Relative Humidity 2 NA   | %              | 9      | Output9           | 0.00        |             | 0.00         | 0.000                      | 0.0          | ON              |
|                          |                | 10     | Output10          | 0.00        |             | 0.00         | 0.000                      | 0.0          | ON              |
|                          |                | 11     | Output11          | 0.00        |             | 0.00         | 0.000                      | 0.0          | ON              |
|                          |                | 12     | Output12          | 0.00        |             | 0.00         | 0.000                      | 0.0          | ON              |
|                          |                | 13     | Output13          | 0.00        |             | 0.00         | 0.000                      | 0.0          | ON              |
|                          |                | 14     | Output14          | 0.00        |             | 0.00         | 0.000                      | 0.0          | ON              |
|                          |                | 15     | Output15          | 0.00        |             | 0.00         | 0.000                      | 3.0          | ON              |
|                          |                | 16     | Output16          | 0.00        |             | 0.00         | 0.000                      | 0.0          | ON              |
|                          |                | 17     | Output17          | 0.00        |             | 0.00         | 0.000                      | 0.0          | ON              |
|                          |                | 18     | Output18          | 0.00        |             | 0.00         | 0.000                      | 0.6          | ON              |
|                          |                | 19     | Output19          | 0.00        |             | 0.00         | 0.000                      | 0.0          | ON              |
|                          |                | 20     | Output20          | 0.00        |             | 0.00         | 0.000                      | 0.0          | ON              |
|                          |                | 21     | Output21          | 0.00        |             | 0.00         | 0.000                      | 0.0          | ON              |
|                          |                | 23     | Output23          | 0.00        |             | 0.00         | 0.000                      | 0.0          | ON              |
|                          |                | 24     | Output24          | 0.00        |             | 0.00         | 0.000                      | 0.0          | ON              |
|                          |                |        |                   |             |             |              |                            |              |                 |

- **Device information:** Selection of Master/Slave Unit, Software version, Daisy chain address code, device type and device series
- Navigation tab: Shows function tabs available
- Detail window: Shows PDU information under each function tab

#### Device Status:

View the monitoring information as below:

- Input monitoring: The input current, voltage, power, energy & power factor of each phase and On/Off status of circuit breaker.
- **Outlet Monitoring:** The current, power consumption and ON/OFF status of each individual outlet.
- Environment monitoring: Temperature/humidity status of 2 sensors.

#### Device Settings:

Click the Settings tab to configure thresholds of input voltage, input current, individual outlet current, temperature, humidity. Configure values for power On/Off delay of individual outlet, power consumption return to zero and outlet switching.

- 14 -

#### Input Threshold Settings:

- The input voltage threshold range: 0 250VAC
- The input current threshold range: (1P: 0 63A), (3P: 0 32A)
- Temperature/Humidity threshold range: (0 40°C, temp), (0 99%, humid)

| ARC iPDU                     |        | Device State       | Device State Settings Device     |                     | User Logs      | System      | り 中文 English |      |
|------------------------------|--------|--------------------|----------------------------------|---------------------|----------------|-------------|--------------|------|
|                              |        |                    |                                  |                     |                |             |              |      |
| <ul> <li>Settings</li> </ul> | Number | Name               | Real Time Value                  | Min                 | Lower Limit    | Upper Limit | Max          | Save |
| 🦕 Total Threshold            | 1      | L1 Current (A)     | 0.00                             | 0                   | 0              | 16          | 16           | Save |
| Gutput Threshold             | 2      | L2 Current (A)     | 0.00                             | 0                   | 0              | 16          | 16           | Save |
| 🖕 Energy Reset               | 3      | L3 Current (A)     | 0.00                             | 0                   | 0              | 16          | 16           | Save |
| Switch ON/OFF                |        |                    |                                  |                     |                |             |              |      |
| Switch Group                 | Number | Name               | Real Time V                      | alue                | Min            |             | Max          | Save |
| Port Permissions             | 1      | L1 Voltage (V)     | 219.7                            |                     | 80             |             | 276          | Save |
|                              | 2      | L2 Voltage (V)     | 219.9                            |                     | 80             |             | 276          | Save |
| Master •                     | 3      | L3 Voltage (V)     | 219.7                            |                     | 80             |             | 276          | Save |
|                              | 4      | Temperature 1 (°C) | NA                               |                     | 0              |             | 40           | Save |
|                              | 5      | Temperature 2 (°C) | NA                               |                     | 0              |             | 40           | Save |
|                              | 6      | Humidity 1 (%)     | NA                               |                     | 0              |             | 99           | Save |
|                              | 7      | Humidity 2 (%)     | NA                               |                     | 0              |             | 99           | Save |
|                              |        |                    | courset Dentes Cave Esta         | nong Co. (70.44 in  | the reserved   |             |              |      |
|                              |        | (                  | Copyright© Shenzhen Clever Elect | ronic Co.,LTD All n | ghts reserved. |             |              |      |

#### Individual Outlet Threshold Settings:

- The individual outlet current threshold range: 0-16A
- User defined power On/Off delay for individual outlets: 0-10 seconds

Note: The low load and overload threshold should be within the threshold range.

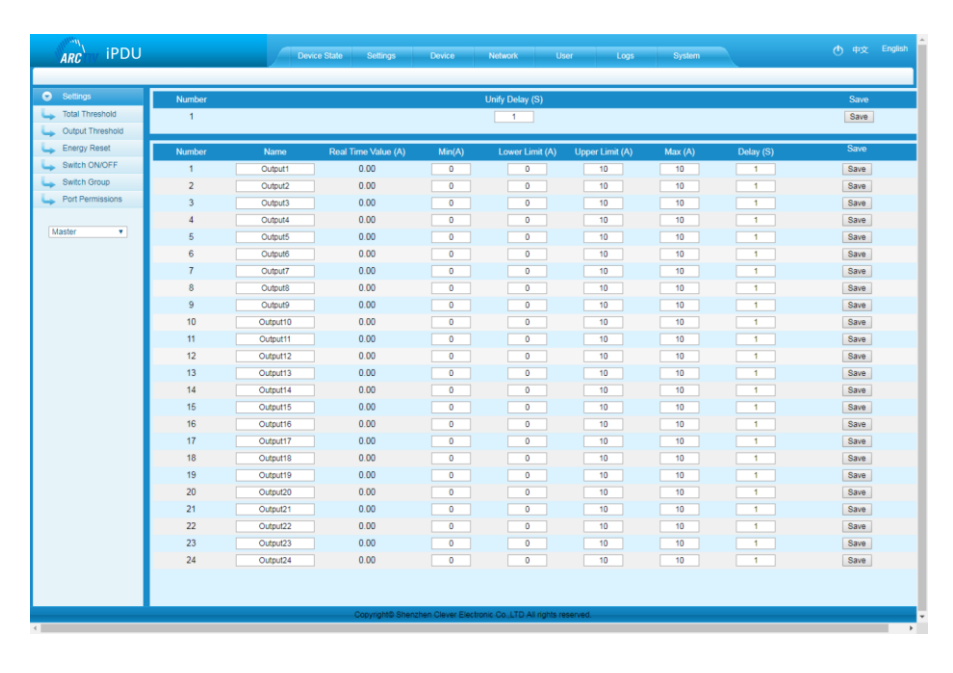

#### Power Consumption Return To Zero

User can view the power consumption of individual outlet or each phase. The specified power consumption can be returned to zero by clicking the Reset button. The power consumption value of specified outlet will be reduced from the total power consumption.

| ARC IPDU                     |        | Device State Settings Device       | Network User Logs System          | ტ 中文 English |
|------------------------------|--------|------------------------------------|-----------------------------------|--------------|
|                              |        |                                    |                                   |              |
| <ul> <li>Settings</li> </ul> | Number | Name                               | Energy (kWh)                      | Reset        |
| Lawright Total Threshold     | 1      | L1                                 | 0                                 | Reset        |
| Gutput Threshold             | 2      | L2                                 | 3                                 | Reset        |
| 🖕 Energy Reset               | 3      | L3                                 | 0.8                               | Reset        |
| Switch ON/OFF                | Number | Name                               | Energy (kWh)                      | Reset        |
| Switch Group                 | 1      | Output1                            | 0                                 | Reset        |
| Port Permissions             | 2      | Output2                            | 0                                 | Reset        |
|                              | 3      | Output3                            | 0                                 | Reset        |
| Master •                     | 4      | Output4                            | 0                                 | Reset        |
|                              | 5      | Output5                            | 0                                 | Reset        |
|                              | 6      | Output6                            | 0                                 | Reset        |
|                              | 7      | Output7                            | 0                                 | Reset        |
|                              | 8      | Output8                            | 0                                 | Reset        |
|                              | 9      | Output9                            | 0                                 | Reset        |
|                              | 10     | Output10                           | 0                                 | Reset        |
|                              | 11     | Output11                           | 0                                 | Reset        |
|                              | 12     | Output12                           | 0                                 | Reset        |
|                              | 13     | Output13                           | 0                                 | Reset        |
|                              | 14     | Output14                           | 0                                 | Reset        |
|                              | 15     | Output15                           | 3                                 | Reset        |
|                              | 16     | Output16                           | 0                                 | Reset        |
|                              | 17     | Output17                           | 0                                 | Reset        |
|                              | 18     | Output18                           | 0.6                               | Reset        |
|                              | 19     | Output19                           | 0                                 | Reset        |
|                              | 20     | Output20                           | 0                                 | Reset        |
|                              | 21     | Output21                           | 0.2                               | Reset        |
|                              | 22     | Output22                           | 0                                 | Reset        |
|                              | 23     | Output23                           | 0                                 | Reset        |
|                              | 24     | Output24                           | 0                                 | Reset        |
|                              |        |                                    |                                   |              |
|                              |        | Copyright© Shenzhen Clever Electri | onic Co.,LTD All rights reserved. |              |

### **Outlet Control**

- Click the ON/OFF button after the outlet to switch ON/OFF the specified individual outlets.
- Click the ON/OFF button after each phase to switch ON/OFF the outlets from the specified phase.
- Click All ON/All OFF button to switch ON/OFF all outlets at the same time.

| ARC iPDU            |        | Device State Settings Device        | Network User Logs Syste         | em 👌 中文 English |
|---------------------|--------|-------------------------------------|---------------------------------|-----------------|
| Settings            | Number |                                     | Name                            | Switch          |
| 🖕 Total Threshold   | 1      | Over                                | rall Control                    | ON OFF          |
| La Output Threshold |        |                                     |                                 |                 |
| 🖕 Energy Reset      | Number | Nama                                | Statue                          | Switch          |
| Switch ON/OFF       | 1      | Output1                             | ON                              | ON OFF          |
| Switch Group        | 2      | Output2                             | ON                              | ON OFF          |
| Port Permissions    | 3      | Output3                             | ON                              | ON OFF          |
|                     | 4      | Output4                             | ON                              | ON OFF          |
| Master •            | 5      | Output5                             | ON                              | ON OFF          |
|                     | 6      | Output6                             | ON                              | ON OFF          |
|                     | 7      | Output7                             | ON                              | ON OFF          |
|                     | 8      | Output8                             | ON                              | ON OFF          |
|                     | 9      | Output9                             | ON                              | ON OFF          |
|                     | 10     | Output10                            | ON                              | ON OFF          |
|                     | 11     | Output11                            | ON                              | ON OFF          |
|                     | 12     | Output12                            | ON                              | ON OFF          |
|                     | 13     | Output13                            | ON                              | ON OFF          |
|                     | 14     | Output14                            | ON                              | ON OFF          |
|                     | 15     | Output15                            | ON                              | ON OFF          |
|                     | 16     | Output16                            | ON                              | ON OFF          |
|                     | 17     | Output17                            | ON                              | ON OFF          |
|                     | 18     | Output18                            | ON                              | ON OFF          |
|                     | 19     | Output19                            | ON                              | ON OFF          |
|                     | 20     | Output20                            | ON                              | ON OFF          |
|                     | 21     | Output21                            | ON                              | ON OFF          |
|                     | 22     | Output22                            | ON                              | ON OFF          |
|                     | 23     | Output23                            | ON                              | ON OFF          |
|                     | 24     | Output24                            | ON                              | ON OFF          |
|                     |        | Copyright® Shenzhen Clever Electron | IK Co. LTD All rights reserved. |                 |

## Switch Group

- Tick off the box from the Outlet Groups listed
- Select Enable from the dropdown list and click Save button
- By clicking the ON or OFF button, you can switch on/off the outlets this outlet group at one time

| ARC iPDU                     |            | Device State   | Settings C          | Device Net          | work User              | Logs   | System |        |        |        |
|------------------------------|------------|----------------|---------------------|---------------------|------------------------|--------|--------|--------|--------|--------|
|                              |            |                |                     |                     |                        |        |        |        |        |        |
| <ul> <li>Settings</li> </ul> | No.        | Outlet name    | Group1              | Group2              | Group3                 | Group4 | Group5 | Group6 | Group7 | Group8 |
| Total Threshold              | 1          | Output1        |                     |                     |                        |        |        |        |        |        |
| Gutput Threshold             | 2          | Output2        |                     |                     |                        |        |        |        |        |        |
| 🖕 Energy Reset               | 3          | Output3        | 2                   |                     |                        |        |        |        |        |        |
| Switch on/off                | 4          | Output4        |                     |                     |                        |        |        |        |        |        |
| Switch Group                 | 5          | Output5        |                     |                     |                        |        |        |        |        |        |
| Port Permissions             | 6          | Output6        |                     | 2                   |                        |        |        |        |        |        |
|                              | 7          | Output7        |                     |                     |                        |        |        |        |        |        |
| Master •                     | 8          | Output8        |                     |                     |                        |        |        |        |        |        |
|                              | 9          | Output9        |                     |                     | 2                      |        |        |        |        |        |
|                              | 10         | Output10       |                     |                     |                        |        |        |        |        |        |
|                              | 11         | Output11       |                     |                     |                        |        |        |        |        |        |
|                              | 12         | Output12       |                     |                     |                        |        |        |        |        |        |
|                              | 13         | Output13       |                     |                     |                        |        |        |        |        |        |
|                              | 14         | Output14       |                     |                     |                        | 2      |        |        |        |        |
|                              | 15         | Output15       |                     |                     |                        |        | •      |        |        |        |
|                              | 16         | Output16       |                     |                     |                        |        |        |        |        |        |
|                              | 17         | Output17       |                     |                     |                        |        | •      |        |        |        |
|                              | 18         | Output18       |                     |                     |                        |        |        |        |        |        |
|                              | 19         | Output19       |                     |                     |                        |        |        |        |        |        |
|                              | 20         | Output20       |                     |                     |                        |        |        |        |        |        |
|                              | 21         | Output21       |                     |                     |                        |        |        | •      |        |        |
|                              | 22         | Output22       |                     |                     |                        |        |        |        |        |        |
|                              | 23         | Output23       |                     |                     |                        |        |        |        |        |        |
|                              | 24         | Output24       |                     |                     |                        |        |        |        |        |        |
|                              | Outlet gro | suping: Enable |                     |                     |                        |        |        |        |        | Submit |
|                              |            |                | ON OFF              | ON OFF              | ON OFF                 | ON OFF | ON OFF | ON OFF | ON OFF | ON OFF |
|                              |            |                |                     |                     |                        |        |        |        |        |        |
|                              |            |                | Copyright© Shenzhen | Clever Electronic C | . LTD All rights reser | rved.  |        |        |        |        |
|                              |            |                |                     |                     |                        |        |        |        |        |        |

#### Port Permissions Settings:

Modify the port permissions: In the user name drop down list, select the administrator or normal user account. Next to the corresponding output bit name, click the  $\checkmark$  symbol to have the output bit control permission, and the unsigned symbol is no output bit control permission. Depending on the selected user, you can edit the output rights of multiple users and click the "Save" button.

| ARC IPDU                     |       | Device State | Settings           | Dovice Network                       | User Logs System | 🔥 بەيغ English |
|------------------------------|-------|--------------|--------------------|--------------------------------------|------------------|----------------|
| <ul> <li>Settings</li> </ul> | admin | •            |                    |                                      |                  |                |
| Law Total Threshold          | 1     | Output1      |                    | 2                                    | Output2          | 2              |
| La Output Threshold          | 3     | Output3      |                    | 4                                    | Output4          | 2              |
| 🖕 Energy Reset               | 5     | Output5      |                    | 6                                    | Output6          | 2              |
| Switch on/off                | 7     | Output7      |                    | 8                                    | Output8          | 2              |
| 🖕 Switch Group               | 9     | Output9      |                    | 10                                   | Output10         | 2              |
| L Port Permissions           | 11    | Output11     |                    | 12                                   | Output12         | 2              |
|                              | 13    | Output13     |                    | 14                                   | Output14         | 2              |
|                              | 15    | Output15     |                    | 16                                   | Output16         | 2              |
|                              | 17    | Output17     | ۲                  | 18                                   | Output18         | 2              |
|                              | 19    | Output19     |                    | 20                                   | Output20         | 2              |
|                              | 21    | Output21     |                    | 22                                   | Output22         | 2              |
|                              | 23    | Output23     |                    | 24                                   | Output24         | 2              |
|                              |       |              |                    |                                      |                  | Save           |
|                              |       |              | Copyright© Shenzhe | n Clever Electronic Co.,LTD All righ | its reserved.    |                |

#### **Device Management**

Device Settings: To configure the device name, LCD screen energy saving mode, mute the buzzer alarm, Work mode, Modbus address code and baud rate.

| ARC IPDU        |                      | Device State | Settings E            | Device Network           | User              | Logs Syste | m | ① 中文 | English |
|-----------------|----------------------|--------------|-----------------------|--------------------------|-------------------|------------|---|------|---------|
| Device          | PDU Settings         |              |                       |                          |                   |            |   |      |         |
| Levice Settings | PDU Name:            |              |                       |                          | MPDU              |            |   |      |         |
|                 | Buzzer Mute:         |              |                       |                          | On                | ۲          |   |      |         |
|                 | Work mode:           |              |                       |                          | Master            | ۲          |   |      |         |
|                 | Modbus Address Code: |              |                       |                          | Slave1            | ۲          |   |      |         |
|                 | Baud Rate:           |              |                       |                          | 9600              | ۲          |   |      |         |
|                 | Save                 |              |                       |                          |                   |            |   |      |         |
|                 |                      |              |                       |                          |                   |            |   |      |         |
|                 |                      |              |                       |                          |                   |            |   |      |         |
|                 |                      |              |                       |                          |                   |            |   |      |         |
|                 |                      |              |                       |                          |                   |            |   |      |         |
|                 |                      |              |                       |                          |                   |            |   |      |         |
|                 |                      |              |                       |                          |                   |            |   |      |         |
|                 |                      |              |                       |                          |                   |            |   |      |         |
|                 |                      |              |                       |                          |                   |            |   |      |         |
|                 |                      |              |                       |                          |                   |            |   |      |         |
|                 |                      |              |                       |                          |                   |            |   |      |         |
|                 |                      |              |                       |                          |                   |            |   |      |         |
|                 |                      |              |                       |                          |                   |            |   |      |         |
|                 |                      |              |                       |                          |                   |            |   |      |         |
|                 |                      |              |                       |                          |                   |            |   |      |         |
|                 |                      | Cop          | yngntto snenzhen Clei | ver Electronic Co.,LTD A | a ngnts resérved. |            |   |      |         |

#### Network Settings:

HTTP/SSL settings

- Set-up and save the HTTP/SSL port according to the working mode.
- The default port is 80 under normal work mode.
- HTTPS(SSL) Mode Port is 443 by default

Note: These settings will take effect when PDU is restarted

Network settings and modify IP address, for example:

- IP address: 192.168.1.163 (factory default IP)
- Subnet mask: 255.255.255.0
- Gateway: 192.168.1.1
- DNS address: 202.96.128.86 by default

Please enter a correct DNS address in order to send the E-mail

| ARC IPDU |                              | Device State | Settings         | Device         | Network               | User        | Logs | System | ⊕ 中文 | English |
|----------|------------------------------|--------------|------------------|----------------|-----------------------|-------------|------|--------|------|---------|
| Network  | нттр                         |              |                  |                |                       |             |      |        |      |         |
| L HTTP   | Regular Mode Port:           |              |                  |                | 80                    |             |      |        |      |         |
| SNMP     | SSL Mode Port:<br>Work Mode: |              |                  |                | 443<br>HTTP           | •           |      |        |      |         |
|          | Save                         |              |                  |                |                       |             |      |        |      |         |
|          | Network Settings             |              |                  |                | 192,168,1,163         |             |      |        |      |         |
|          | Subnet Mask:                 |              |                  |                | 255.255.255.0         |             |      |        |      |         |
|          | Gateway:                     |              |                  |                | 192.168.1.1           |             |      |        |      |         |
|          | Save                         |              |                  |                |                       |             |      |        |      |         |
|          |                              |              |                  |                |                       |             |      |        |      |         |
|          |                              |              |                  |                |                       |             |      |        |      |         |
|          |                              |              |                  |                |                       |             |      |        |      |         |
|          |                              |              |                  |                |                       |             |      |        |      |         |
|          |                              |              |                  |                |                       |             |      |        |      |         |
|          |                              |              |                  |                |                       |             |      |        |      |         |
|          |                              | Cop          | yright© Shenzhen | Clever Electro | nic Co.,LTD All right | s reserved. |      |        |      |         |

### DHCP settings:

The default state of DHCP setting is Off. User can select On from the DHCP drop-down list and click Save to enable it. After restarting the software, the device will receive the IP automatically. IP can be viewed from the LCD screen.

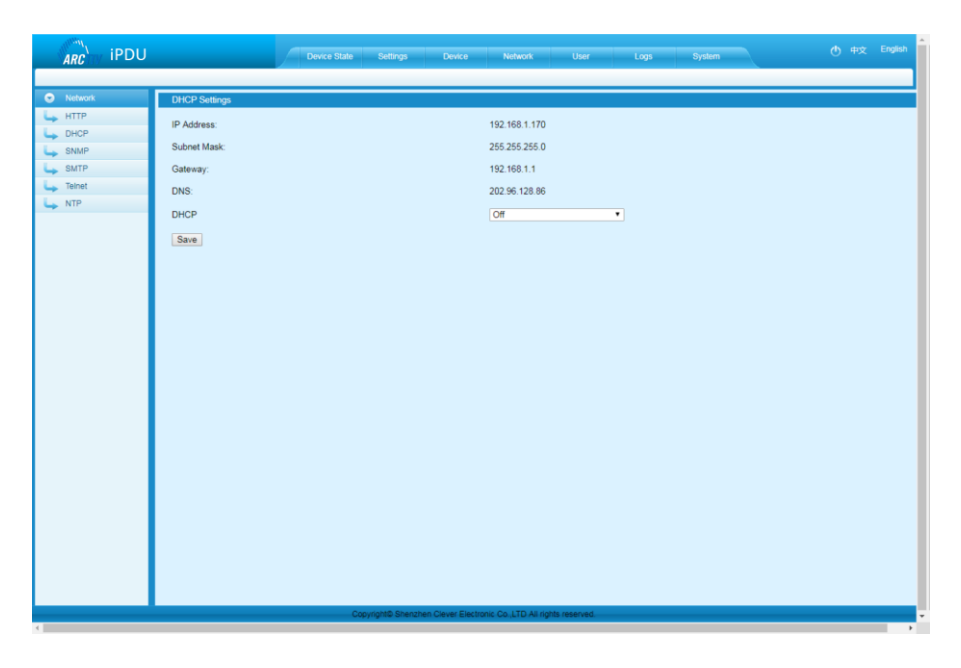

Note: When DHCP is On, the device automatically obtains the router to assign an IP address and will not allow you to manually modify the network settings.

#### **SNMP** Settings

• SNMP V1/V2c settings:

User can decide to Enable or Disable the SNMP access from the Web Interface. Enable SNMP V1 and V2 requires configuration of read community and write community. The default "Read community" and "Write community" is public and private respectively.

Trap address: can set 2 trap addresses. Fill in the trap address of SNMP management platform. Trap information will be sent directly to the addresses.

• SNMP v3 Settings:

Select "On" and fill in account, password, private key.

Note: After saving the SNMP setting, the software must be restarted.

| ARC IPDU | U Device State Settings Device Network User Logs System C          | )中文 English |
|----------|--------------------------------------------------------------------|-------------|
| Network  | SNMP Agently (1/x2c) Settings                                      |             |
| ь нттр   | Get Community: public                                              |             |
| SNMP     | Set Community: private                                             |             |
| SMTP     | Trap1 IP. 0000                                                     |             |
| L Telnet | Trap2 IP: 0000                                                     |             |
| L→ NTP   | Save                                                               |             |
|          | SNB/D Anenth/A) Settinas                                           |             |
|          | SMID:/                                                             |             |
|          | Account                                                            |             |
|          | Passwort                                                           |             |
|          | Private Key:                                                       |             |
|          | Saw                                                                |             |
|          |                                                                    |             |
|          |                                                                    |             |
|          |                                                                    |             |
|          |                                                                    |             |
|          |                                                                    |             |
|          |                                                                    |             |
|          |                                                                    |             |
|          |                                                                    |             |
|          |                                                                    |             |
|          |                                                                    |             |
|          |                                                                    |             |
|          | Copyright® Shenzhen Clever Electronic Co. LTD All rights reserved. |             |

### SMTP Settings

Click SMTP from the network navigation tab to enter the SMTP setting as shown above. Fill in the parameters of SMTP service including SMTP account, password, SMTP server, working mode (SMTP/SMTPS) and e-mail recipients (up to 5 recipients), then Click Save. SMTP settings will take effect when PDU is restarted.

SMTP test: Fill in the recipients address and click "Test" SMTP setting is successful if test email was received. If not received, please double check and configure the SMTP again.

| ARC     | iPDU | Device State Settings Device Network User Logs System              | English |
|---------|------|--------------------------------------------------------------------|---------|
| Network |      | Hall Cyclinn Collinon                                              |         |
| 👆 НТТР  |      | Mail Sending Account:                                              |         |
| SNMP    |      | Mail Sending Password:                                             |         |
| SMTP    | -    | Mail Sending Server Address:                                       |         |
|         |      | Mail Receiving Users List:                                         |         |
|         |      | SMTP Port 25                                                       |         |
|         |      | SMTPS Port: 465                                                    |         |
|         |      | Work Mode: SMTP •                                                  |         |
|         |      | Test Delete Add Modify                                             |         |
|         |      |                                                                    |         |
|         |      |                                                                    |         |
|         |      |                                                                    |         |
|         |      |                                                                    |         |
|         |      |                                                                    |         |
|         |      |                                                                    |         |
|         |      |                                                                    |         |
|         |      |                                                                    |         |
|         |      |                                                                    |         |
|         |      |                                                                    |         |
|         |      |                                                                    |         |
|         |      | Copyright@ Shenzhen Clever Electronic Co.,LTD All rights reserved. |         |

### **Telnet Settings**

Telnet: Select "Enable" or "Disable" (Enable by default) and save, make sure to restart the software after modification. Telnet account and password is the same one used for login. Telnet port is 23.

| ARC                                                                    | iPDU                                                             | Device State Settings | Device Network                        | User Logs     | System | 🕐 中文 English |
|------------------------------------------------------------------------|------------------------------------------------------------------|-----------------------|---------------------------------------|---------------|--------|--------------|
| ARC<br>ARC<br>Network<br>HTTP<br>DHCP<br>SNMP<br>SMTP<br>Tehent<br>NTP | IPDU Telvet Settings Username: Password Telvet Port: Telvet Sane | Dence State Defings   | Doved Network                         | Uber Logi     | Bystem | G 412 Esgini |
|                                                                        |                                                                  |                       |                                       |               |        |              |
|                                                                        |                                                                  |                       |                                       |               |        |              |
| <                                                                      | _                                                                | Copyright© Shenz      | hen Clever Electronic Co.,LTD All rig | hts reserved. |        |              |

Note: telnet settings will take effect when iPDU is restarted.

### NTP Settings:

NTP section displays the device current time which is also the time recorded for the logs.

| ARC IPDU |                             | Device State Settings Device Network User Logs System                 | ) 中文 English |
|----------|-----------------------------|-----------------------------------------------------------------------|--------------|
| Network  | Local Time                  |                                                                       |              |
|          | Local Time:<br>Device Time: | 16-01-2019 13-42-12<br>16-01-2019 13-40-56                            | Get time     |
| SMTP     | Network Time                | 171                                                                   |              |
| u NTP    | NTP Server:                 | i cartos pool não org                                                 |              |
|          | Device Time:                | (contribution) tempergy, contributing, contributions, under B *       | Get time     |
|          |                             |                                                                       |              |
|          |                             |                                                                       |              |
|          |                             |                                                                       |              |
|          |                             |                                                                       |              |
|          |                             |                                                                       |              |
|          |                             |                                                                       |              |
|          |                             |                                                                       |              |
|          |                             | Copyright® Ethersthein Clever Electronic Co. LTD All rights reserved. |              |

- Local time calibration Click Time Acquisition to synchronize the iPDU system time to the local machine.
- Network time calibration Click Time Acquisition to synchronize the iPDU system time and date to the specified time zone according to the NTP server.

Note: Make sure the iPDU is connected to the internet when synchronizing the system time

### User Settings

- Create new account: Click User Settings tab and fill in the user name, password, confirm password, then click Add to create new user account.
- Edit user account: Click User settings, fill in the new user name, password and confirm-password in the right side of the existing User name and Password, then click Save.
- Delete User account: Select the user account from the user list and click Delete.

Note: The maximum length for user name and passwords is 10 characters, the user name and password exceeds the maximum of 10 characters will be a failure action. The default Administrator cannot be deleted.

• Permission settings: Click permission setting and select the Administrator or normal user from the drop-down list, then click Save button.

Note: Normal users don't have permission to do the configuration (Save/configure/delete button will not be available), only the administrator has the full permission to do so.

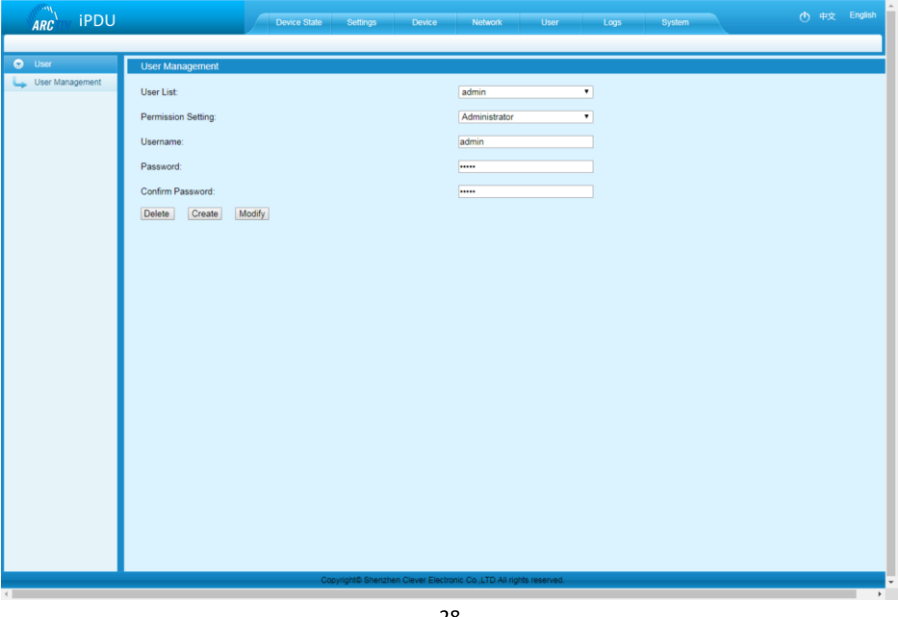

## Logs

- Log type: Alarm log and operation log
- Log information: time, log type and detailed information
- Memory capacity: Max 300 logs. The initial logs will be removed when reached 300 logs.
- To view the logs, click a page number to open a specific page of the log
- Every page display 30 logs and maximum support to 10 pages; the initial pages will be deleted when over 10 pages
- To delete the log, click Delete on the web page, at the prompt, check OK to delete all the logs.
- To export the log: The logs from the current page can be exported via log.xls format through IE/Google/Firefox browser.

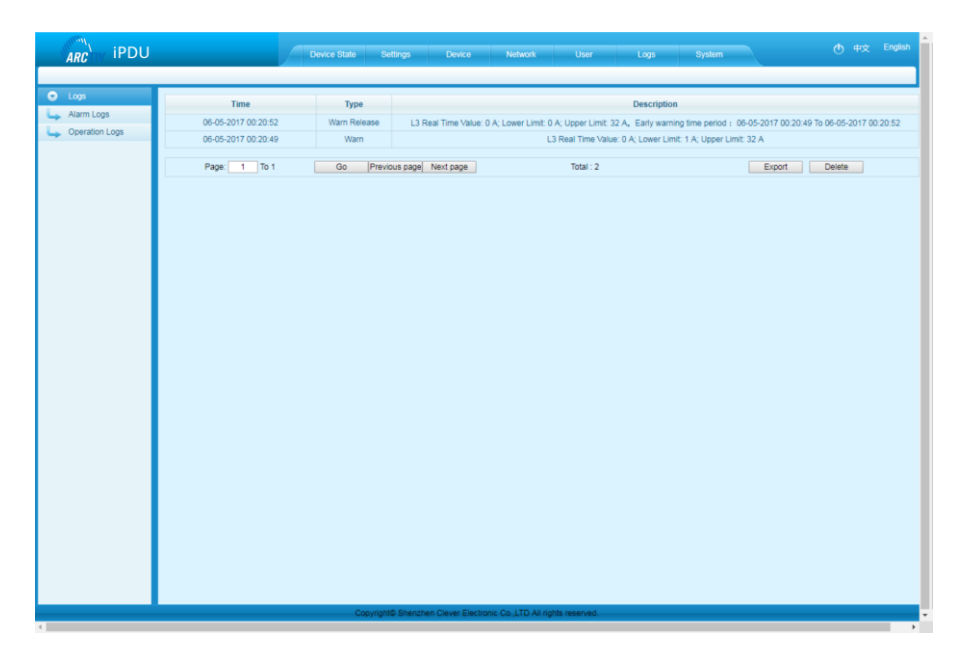

Note: At the prompt of "Sever object cannot be built", please try again after configuring the security level of IE browser following the below steps:

#### Internet Explorer:

- Tools  $\rightarrow$  Internet Options  $\rightarrow$  Security  $\rightarrow$  Custom Level
- Tick off Enable (unsafe) from Initialize and script ActiveX controls not marked as safe for scripting → OK → OK

#### System command settings:

To Restart or Restore to factory settings from the system command drop down list.

| ARC IPDU        |                  | Device State | Settings           | Device            | Network            | User      | Logs | System | ① 中文 | English | ^ |
|-----------------|------------------|--------------|--------------------|-------------------|--------------------|-----------|------|--------|------|---------|---|
| System          | System           |              |                    |                   |                    |           |      |        |      |         | 1 |
| System Settings | Select Activity: |              |                    | Restart           | •                  |           |      |        |      |         | 1 |
|                 | Save             |              |                    |                   |                    |           |      |        |      |         |   |
|                 |                  |              |                    |                   |                    |           |      |        |      |         |   |
|                 |                  |              |                    |                   |                    |           |      |        |      |         |   |
|                 |                  |              |                    |                   |                    |           |      |        |      |         |   |
|                 |                  |              |                    |                   |                    |           |      |        |      |         |   |
|                 |                  |              |                    |                   |                    |           |      |        |      |         |   |
|                 |                  |              |                    |                   |                    |           |      |        |      |         |   |
|                 |                  |              |                    |                   |                    |           |      |        |      |         |   |
|                 |                  |              |                    |                   |                    |           |      |        |      |         |   |
|                 |                  |              |                    |                   |                    |           |      |        |      |         |   |
|                 |                  |              |                    |                   |                    |           |      |        |      |         |   |
|                 |                  |              |                    |                   |                    |           |      |        |      |         |   |
|                 |                  |              |                    |                   |                    |           |      |        |      |         |   |
|                 |                  |              |                    |                   |                    |           |      |        |      |         |   |
|                 |                  |              |                    |                   |                    |           |      |        |      |         |   |
|                 |                  |              |                    |                   |                    |           |      |        |      |         |   |
|                 |                  |              |                    |                   |                    |           |      |        |      |         |   |
|                 |                  |              |                    |                   |                    |           |      |        |      |         |   |
|                 |                  | Сор          | vright© Shenzhen ( | Clever Electronic | Co.,LTD All rights | reserved. |      |        |      |         |   |
| 4               |                  |              |                    |                   |                    |           |      |        |      | •       | 5 |

#### SNMP access

This software supports SNMP V1, V2C and V3, a MIB file can be provided at customer's request. User can view the power information and environment status and receive the alarming from the device. After enabling the SNMP function from Web Interface, A SNMP management software is required to be installed. Please refer to protocol instruction for the OID information of the SNMP.

### Telnet Command Line Interface

User can use the Telnet command line interface to view, configure and manage the Rack PDU remotely and easily. Telnet does not support the Daisy chain connection, user can only access and manage the Master unit.

- To open the Telnet client by Start → Run command → enter "Telnet" in the input box and click OK.
- Enter the IP address as illustrated in the figure below.

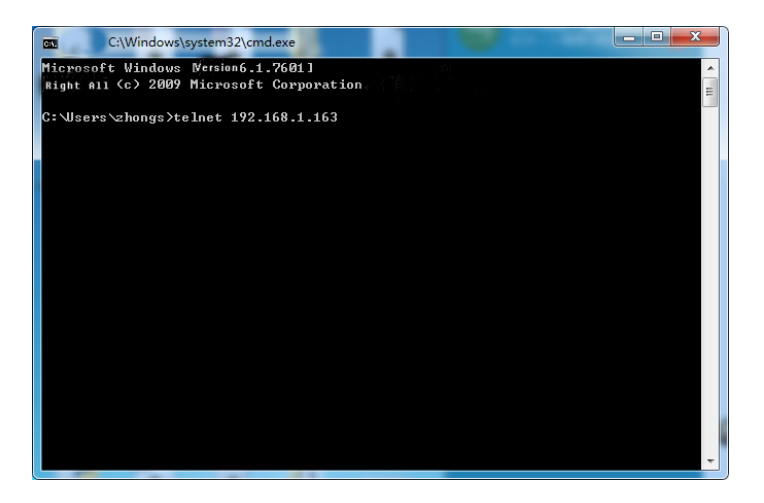

Press ENTER. At the prompt, enter your user name and password to log in to the command line interface as shown in the figure below.

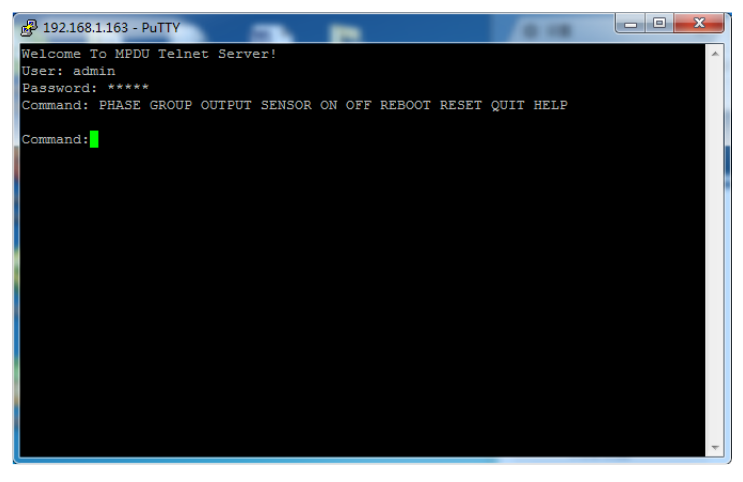

### "PHASE" Command

Use the PHASE command to view the power data including current, voltage, power, power factor, and power consumption on each phase. Command line format: PHASE as shown below.

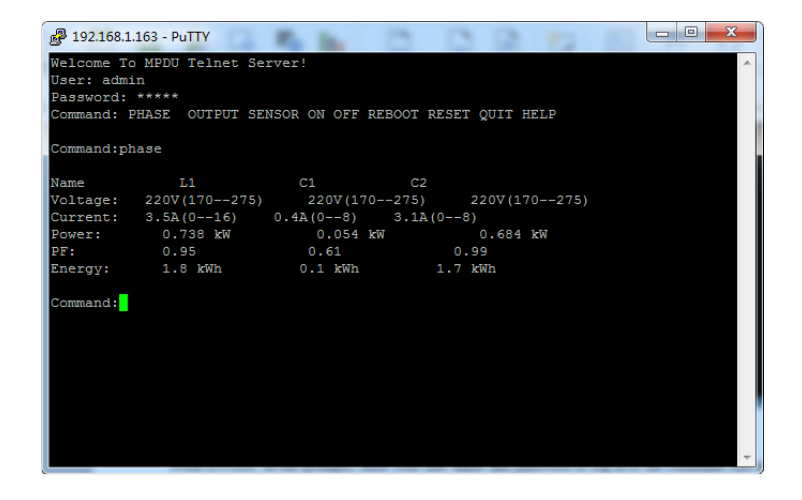

#### "OUTPUT" Command

Use the OUTPUT command to view the current, power, power consumption and ON/OFF status at individual outlet level.

Command line format: OUTPUT; see figure below.

| 國 192.168.1.163 - PuTTY | 1       |         | 1.00      |   |
|-------------------------|---------|---------|-----------|---|
|                         |         |         |           | A |
| Command:output          |         |         |           |   |
| Output1: 0.0 A(010)     | 0.0 kVA | 0.0 Kwh | Status:ON |   |
| Output2: 0.0 A(010)     | 0.0 kVA | 0.0 Kwh | Status:ON |   |
| Output3: 0.0 A(010)     | 0.0 kVA | 0.0 Kwh | Status:ON |   |
| Output4: 0.0 A(010)     | 0.0 kVA | 0.0 Kwh | Status:ON |   |
| Output5: 0.0 A(010)     | 0.0 kVA | 0.0 Kwh | Status:ON |   |
| Output6: 0.0 A(010)     | 0.0 kVA | 0.8 Kwh | Status:ON |   |
| Output7: 0.0 A(010)     | 0.0 kVA | 0.8 Kwh | Status:ON |   |
| Output8: 0.0 A(010)     | 0.0 kVA | 0.0 Kwh | Status:ON |   |
| Output9: 0.0 A(010)     | 0.0 kVA | 0.1 Kwh | Status:ON |   |
| Output10: 0.0 A(010)    | 0.0 kVA | 0.1 Kwh | Status:ON |   |
| Output11: 0.0 A(010)    | 0.0 kVA | 0.0 Kwh | Status:ON |   |
| Output12: 0.0 A(010)    | 0.0 kVA | 0.3 Kwh | Status:ON |   |
| Output13: 0.0 A(010)    | 0.0 kVA | 0.0 Kwh | Status:ON |   |
| Output14: 0.0 A(010)    | 0.0 kVA | 0.0 Kwh | Status:ON |   |
| Output15: 0.0 A(010)    | 0.0 kVA | 0.0 Kwh | Status:ON |   |
| Output16: 0.0 A(010)    | 0.0 kVA | 0.0 Kwh | Status:ON | _ |
| Output17: 0.0 A(010)    | 0.0 kVA | 0.0 Kwh | Status:ON | = |
| Output18: 0.0 A(010)    | 0.0 kVA | 0.0 Kwh | Status:ON |   |
| Output19: 0.0 A(010)    | 0.0 kVA | 0.0 Kwh | Status:ON |   |
| Output20: 0.0 A(010)    | 0.0 kVA | 0.0 Kwh | Status:ON |   |
| Output21: 0.0 A(010)    | 0.0 kVA | 0.0 Kwh | Status:ON |   |
| Output22: 0.0 A(010)    | 0.0 kVA | 0.0 Kwh | Status:ON |   |
| Output23: 0.0 A(010)    | 0.0 kVA | 0.0 Kwh | Status:ON |   |
| Output24: 0.0 A(010)    | 0.0 kVA | 0.0 Kwh | Status:ON |   |
|                         |         |         |           |   |
| Command:                |         |         |           | - |
|                         |         |         |           |   |

#### "SENSOR" Command

Use the Sensor command to view the temperature/humidity status and its threshold Command line format: SENSOR; see figure below.

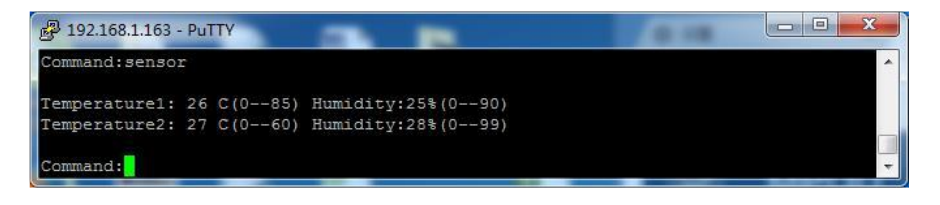

### "ON/OFF" Command

Use the ON/OFF command to switch On/Off the individual outlet, outlets from each phase or all outlets. Command line format: ON/OFF

(index) (operation) see figure below.

[index] Individual outlets, Group, Phase.

【operation】 Serial number 1 means the outlet 1 from phase 1; details below:

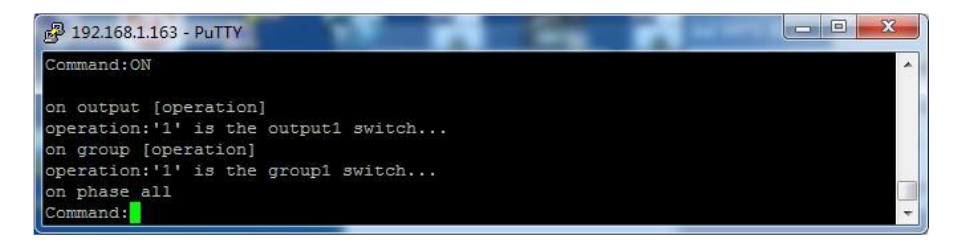

#### (index)

OUTPUT

Description

| Command:ON          |                   |  |  |
|---------------------|-------------------|--|--|
| on output [operati  | onl               |  |  |
| operation:'1' is t  | he output1 switch |  |  |
| on group [operatio  | n]                |  |  |
| operation: '1' is t | he group1 switch. |  |  |
| on phase all        |                   |  |  |
| Command:ON OUTPUT   | 1                 |  |  |

Enter command line: ON OUTPUT 1 to switch on the outlet 1 Enter command line: OFF OUTPUT 1 to switch Off the outlet 1 OUTPUT command can switch ON/OFF one outlet at one time.

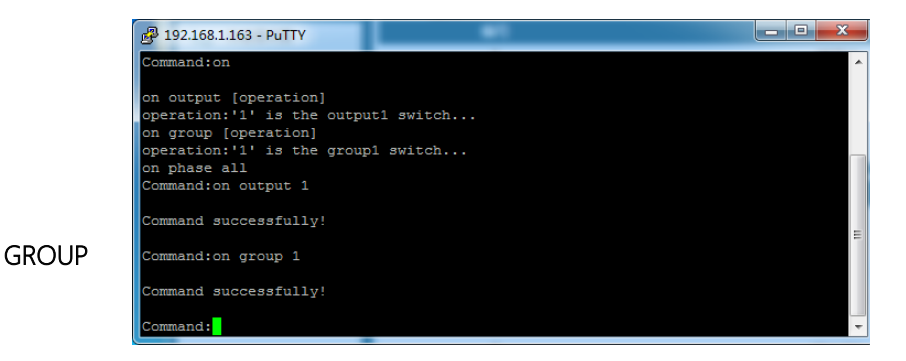

Enter command line: on group 1 to switch on outlet from branch circuit 1

Enter command line: off group 1 to switch off outlet from branch circuit 1

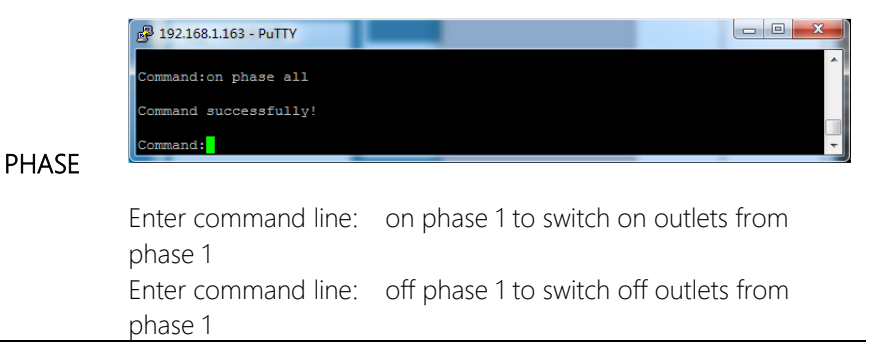

## **REBOOT** Command

Use the REBOOT command to restart the device as shown below.

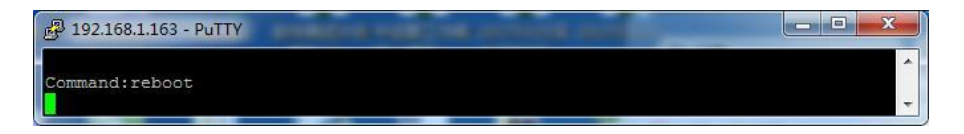

#### **RESET** Command

Use the RESET command to restore to factory settings as shown below.

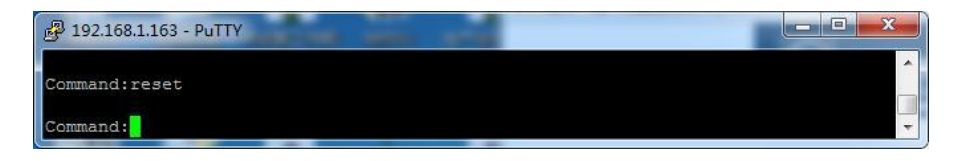

### QUIT Command

Use the QUIT command to logout the Telnet command line as shown below.

| 🛃 192.168.1.163 - PuTTY |   |
|-------------------------|---|
| Command:quit            |   |
| Command:                | Ţ |

## HELP Command

Use the HELP command to shows general help, as shown below.

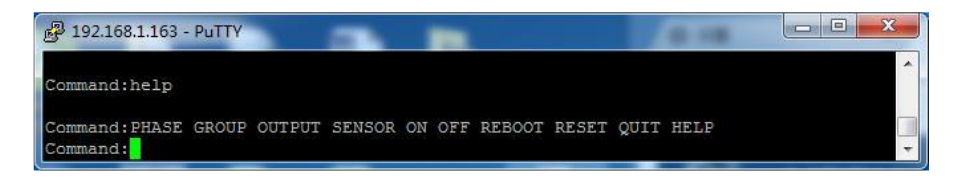

## MODBUS-RTU access

Use two-wire RS-485 serial communication port for serial access. Modus-RTU protocol configuration including Modbus-RTU communication address (1-99), baud rate (4800, 9200, 19200, 38400, 115200), data bit (8), parity (no), stop bit (1)

Note: The serial communication data is collected from the SER port of PDU.

- 35 -ARCTIV iPDU User Manual M-0010--Rev 2

# 5. TECHNICAL SPECIFICATIONS

| Items   |                                  | Specifications                                              |
|---------|----------------------------------|-------------------------------------------------------------|
| Voltage | Input Voltage                    | 1P: 100VAC – 240VAC (50/60 Hz)                              |
|         | Input Plua                       | Standard IEC Plug or connector                              |
|         | Power Cord                       | $32A$ · $3x6mm^2$                                           |
|         |                                  | $63A^{\circ}$ $3x16mm^2$                                    |
|         |                                  | 3*16A: 5x2.6mm <sup>2</sup>                                 |
|         |                                  | 3*32A: 5x6.0mm <sup>2</sup>                                 |
|         | Cable Length                     | 3M                                                          |
|         | Max Load Current                 | 1P: 16A, 32A, 63A,<br>3P: 3x16A, 3x32A                      |
|         | Overload Protection              | 16A / 32A hydraulic breaker                                 |
| Output  | Sockets                          | IEC320 C13 (locking), C19                                   |
|         | Socket Quantity                  | 8 / 24 / 36 / 42 Outlets                                    |
|         | Output Voltage                   | 1P: 100VAC – 240VAC (50/60 Hz)                              |
|         | Max Output Current               | 16A, 32A                                                    |
|         | Max Phase Current                | 16A, 32A                                                    |
| Control | NET Port                         | 1xRJ45 Ports                                                |
| Ports   | Daisy Chain Port                 | 2xRJ45 Ports                                                |
|         | SER Port                         | 1xRJ45 Ports                                                |
|         | Temp & Humid Port                | 2XRJ11 Ports                                                |
|         | Audible and Visual<br>Alarm Port | IXRJTT Ports                                                |
| Display | Working State                    | 1xLED                                                       |
|         | Power Pulse                      | 1xLED                                                       |
|         | Alarm                            | 1xLED                                                       |
|         | IP Address, PDU                  | 2.8" LCD Screen                                             |
|         | State, Value, Alarm              |                                                             |
| Load    | Total Current                    | 16A / 32A, (1% accuracy)                                    |
| Current | Individual Load                  | Resolution: U.UIA, Response: 500ms                          |
| Display | Current                          | NA / NA, (1% accuracy)<br>Resolution: 0.014 Response: 500ms |
| Sensors | Temperature                      | $n^{0}C \sim +45^{0}C (+/-1^{0}C)$                          |
| 5015015 | remperature                      | Response: 400ms                                             |
|         | Humidity                         | 10 ~ 90%, (5% accuracy)                                     |
|         | ,                                | Response: 400ms                                             |

| ltems       |                      | Specifications                                        |
|-------------|----------------------|-------------------------------------------------------|
| Size        | Dimensions (LxWxD)   | 0U: 1829x56x52mm,                                     |
|             |                      | 1U: 482x216x44.4mm                                    |
|             | Mounting             | 0U: Tool-less (button), 1U: EIA Rails                 |
| Case        | Color                | Black                                                 |
| Accessories | Installation Bracket | 1 Set                                                 |
| (included)  | Network Cable        | 2M, Blue                                              |
|             | Serial Cable         | 2M, White                                             |
|             | User Manual          | 1 set, CD                                             |
| (Optional)  | Sensor               | Temperature / Humidity Sensor                         |
| Environment | Operating            | $0^{\circ}$ C ~ +45°C, Relative Humidity: 5%          |
|             |                      | ~ 95%                                                 |
|             | Storage              | $-20^{\circ}$ C ~ $+70^{\circ}$ C, Relative Humidity: |
|             |                      | 5% ~ 95%                                              |
|             | RoHS                 | Compliance                                            |

## 6. Warranty & Service

The product is guaranteed for two years from the date of purchase; extended warranties are available for purchase. We will repair or replace the detective products covered by this warranty. If product has already exceeded the warranty period or the problem are caused because of illegal operation, a corresponding fee will be charged.

The below cases are not covered by the warranty:

- Problems caused because of improper maintenance
- Problems caused because of unauthorized change, modification or improper use
- The devices are not used in the rated physical environment
- Problems in consequence of any Force Majeure incidents

Repair notice:

- Make sure to use a protective hard carton when arrange the shipment to repair. Damage occurred during the shipment is not covered by the warranty.
- Make a short note about the problem and the operation process.
- Owner is responsible to pay for the shipping cost as well as the customs duty.
- Please list your name, address and phone number so that we can contact you at any time.